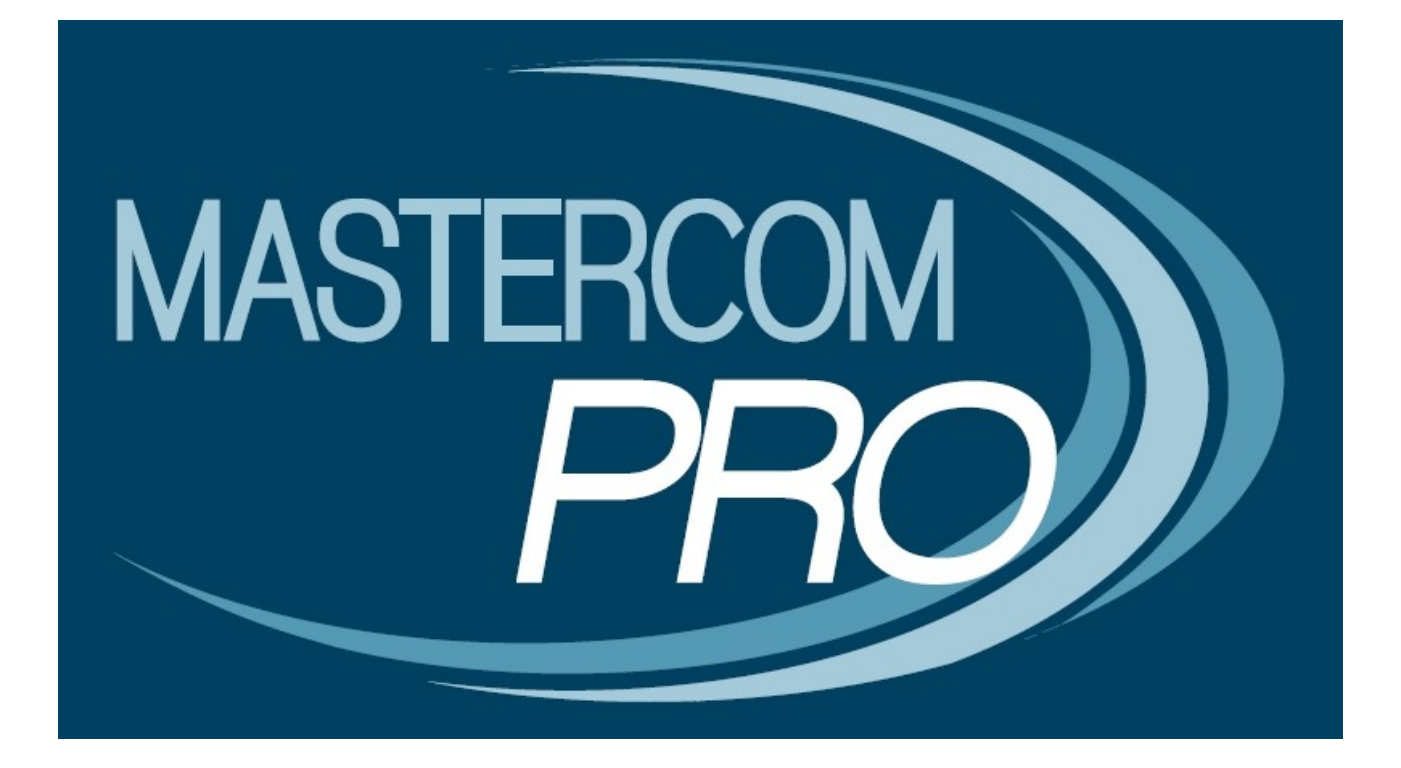

**REGISTRO ELETTRONICO MASTERCOM GUIDA PER I DOCENTI DI SOSTEGNO** 

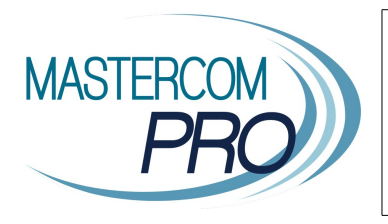

In questa breve guida verranno spiegate le modalità d'accesso e le funzionalità previste per il docente di sostegno all'interno del Registro Elettronico MasterCom

**Nota:** Per un corretto funzionamento del Registro Elettronico MasterCom si suggerisce l'utilizzo di una versione aggiornata di Google Chrome. Il programma è comunque compatibile con altri browser quali Mozilla Firefox e Safari.

# **ACCESSO AL REGISTRO:**

| Registro Elettronico  |        |  |  |  |  |  |
|-----------------------|--------|--|--|--|--|--|
| 22/01/2016 - 10:59:50 |        |  |  |  |  |  |
| Nome utente:          |        |  |  |  |  |  |
| Password:             |        |  |  |  |  |  |
|                       | Accedi |  |  |  |  |  |
|                       |        |  |  |  |  |  |
|                       |        |  |  |  |  |  |
|                       |        |  |  |  |  |  |
|                       |        |  |  |  |  |  |
|                       |        |  |  |  |  |  |
|                       |        |  |  |  |  |  |
|                       |        |  |  |  |  |  |
|                       |        |  |  |  |  |  |

Nella schermata iniziale del 'Registro Elettronico' inserire 'Nome utente', 'Password' e premere 'Accedi'.

## **FUNZIONE 'SELEZIONA LEZIONE':**

La schermata 'Seleziona Lezione' consente di accedere al registro elettronico in tre diverse modalità:

- A) 'Orario Ufficiale'.
- B) 'Sostituzione'.
- C) 'Consultazione'.

## A) ORARIO UFFICIALE:

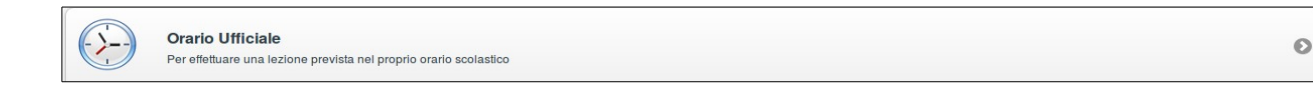

L'opzione 'Orario ufficiale' consente di operare durante le ore di lezione previste per lo studente che necessita di sostegno, selezionando l'apposita classe.

| <ul> <li>Lezione</li> </ul> |                                                    | Seleziona Classe e Materia |
|-----------------------------|----------------------------------------------------|----------------------------|
| Q Cerca                     |                                                    |                            |
| Lezione<br>prevista         | <b>1ª C LSU - Sostegno</b><br>16:00 - 17:00<br>ITP |                            |

Qualora il docente operasse su studenti provenienti da diverse classi, queste verranno tutte visualizzate nell'apposita interfaccia.

| < Lezione                                                        | Seleziona Classe e Materia | Esci      |
|------------------------------------------------------------------|----------------------------|-----------|
| Cerca                                                            |                            | $\square$ |
| Lezione<br>prevista 5º AS SCI - Sostegno<br>15:00 - 16:00<br>ITP |                            | 0         |
| Lezione<br>prevista 5º AP EE - Sostegno<br>15:00 - 16:00<br>ITP  |                            | 0         |
| Lezione<br>prevista 3ª AM MM - Sostegno<br>15:00 - 16:00<br>ITP  |                            | 0         |

Una volta scelta la classe, si accederà direttamente all'interno della sezione 'Appello', entro la quale sarà possibile effettuare l'appello ed apporre la propria firma. Lo studente che necessita di sostegno verrà contrassegnato con un asterisco accanto a nome (\*).

| • mail                  | Appello S <sup>a</sup> AP EE - Sostegno |         |         |        |          |          |       | - |
|-------------------------|-----------------------------------------|---------|---------|--------|----------|----------|-------|---|
|                         |                                         |         |         |        |          |          |       |   |
|                         |                                         | Assenze | Entrate | Uscite | Permesai | Eventi   | Mensa |   |
| 🐌 . Balena Corrado      |                                         | -       | ¢       | Đ      | 1        | 1        | 117   | 0 |
| 🖉 - Bitante Lucio       |                                         |         |         | Ę9     |          | P        | 117   | 0 |
| 🕐 - Bugia Pina          |                                         | -       |         | Đ      | 1        | 12       | 117   | 0 |
| 4. Falegnami Giuseppe*  |                                         |         | Ē-      | Ð      | 1        | <i>P</i> | T11   | 0 |
| 😸 - Mangialusco Antonio |                                         | -       | Ð       | Ð      | 13       | 12       | 117   | 0 |
|                         | 17102017-151856                         |         |         |        |          |          |       |   |

## B) SOSTITUZIONE:

| Sostituzione<br>Per effettuare una sostituzione anche in una classe a cui non si è abbinati | 0 |
|---------------------------------------------------------------------------------------------|---|
|---------------------------------------------------------------------------------------------|---|

Questa opzione consente all'insegnante di poter effettuare la sostituzione di un collega (per tutti i dettagli si rimanda al manuale generale sul Registro Elettronico MasterCom).

#### C) <u>CONSULTAZIONE</u>:

| Consultazione<br>Sono disponibili tutte le funzionalità ma non si può procedere all'appello | Ø |
|---------------------------------------------------------------------------------------------|---|
|                                                                                             |   |

L'opzione 'Consultazione' consente al docente di operare *al di fuori dell'orario di lezione effettivo* in tutte le classi a cui esso è abbinato.

Selezionando una classe specifica si accederà al registro elettronico, *senza però poter modificare i dati dell'appello o le giustificazioni*.

| < Lezione                       |    | Seleziona Cla | asse e Materia |            | () Esci |
|---------------------------------|----|---------------|----------------|------------|---------|
| Cerca                           |    |               |                |            |         |
| 3ª AM MM - Sostegno             |    |               |                |            | Ø       |
| 5 <sup>a</sup> AP EE - Sostegno |    |               |                |            | Ø       |
| 5ª AS SCI - Sostegno            |    |               |                |            | Ø       |
|                                 |    |               |                |            |         |
|                                 |    |               |                |            |         |
|                                 |    |               |                |            |         |
|                                 |    |               |                |            |         |
|                                 |    |               |                |            |         |
|                                 |    |               |                |            |         |
|                                 |    |               |                |            |         |
|                                 |    |               |                |            |         |
|                                 |    |               |                |            |         |
|                                 |    |               |                |            |         |
| Tutte                           | 12 | 22            | 3ª             | <b>4</b> ª | 5*      |

# FUNZIONALITA' REGISTRO ELETTRONICO:

Il Registro Elettronico per il sostegno consente al docente di poter operare non solo sull'appello della classe ma anche sull'Agenda, le Note disciplinari e gli Argomenti.

 Master Training srl
 Reg. Imp. di RE - P.I. e C.F. 01932770355

 Sede: Via San Martino, 11 – 42015 Correggio (RE) - Tel. +39 0522-1590100
 Fax +39 0522-331673

 WWW.registroelettronico.com